## CompuLEAD Data Import Instructions: Microsoft Excel 2003 CSV Format

Open Excel

Click File

Click Open

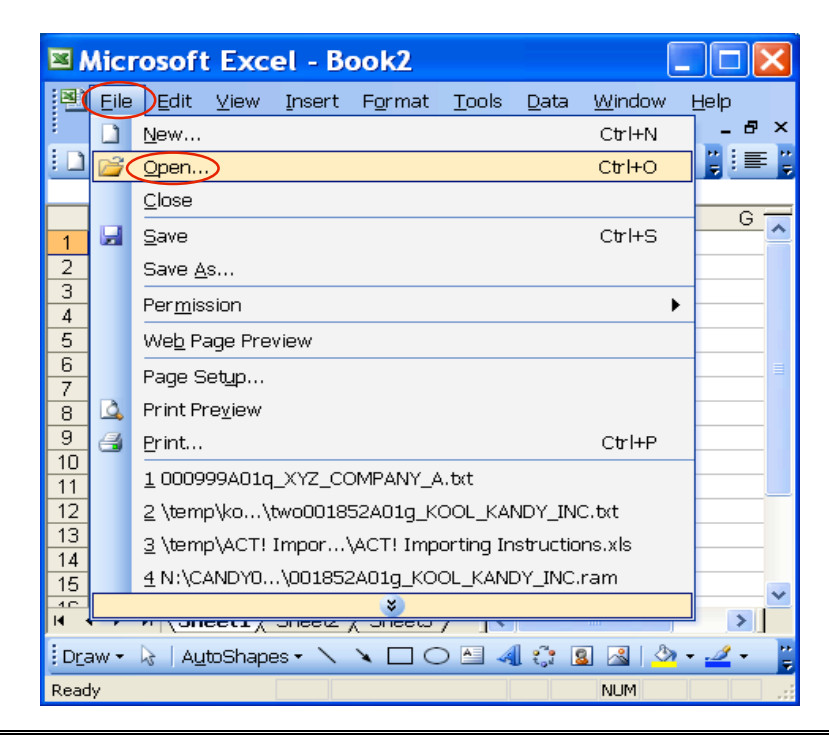

Click Look in: field and locate your file .txt

Change the Files of type: to All Files (\*.\*) Click Open

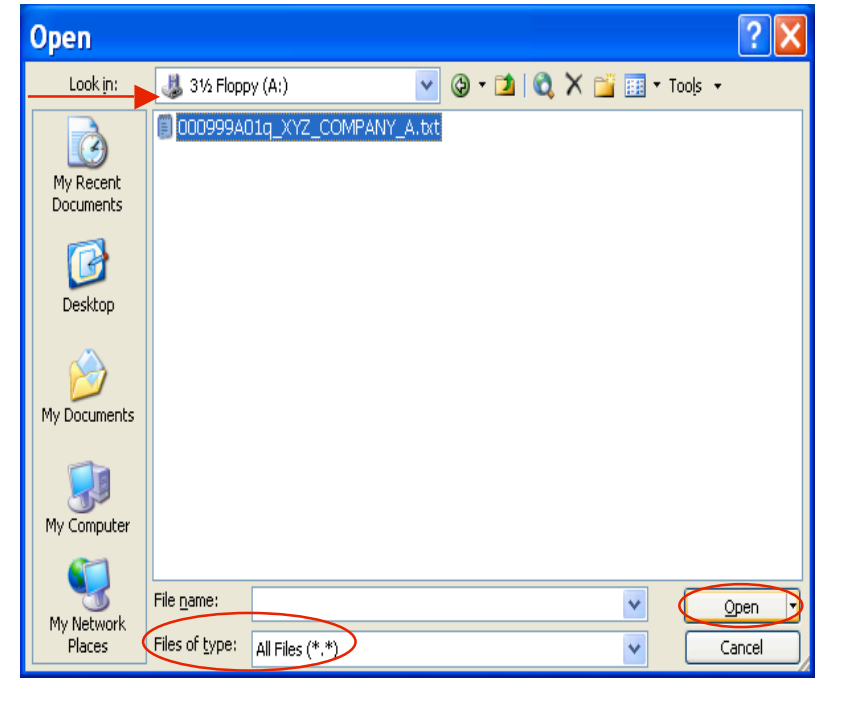

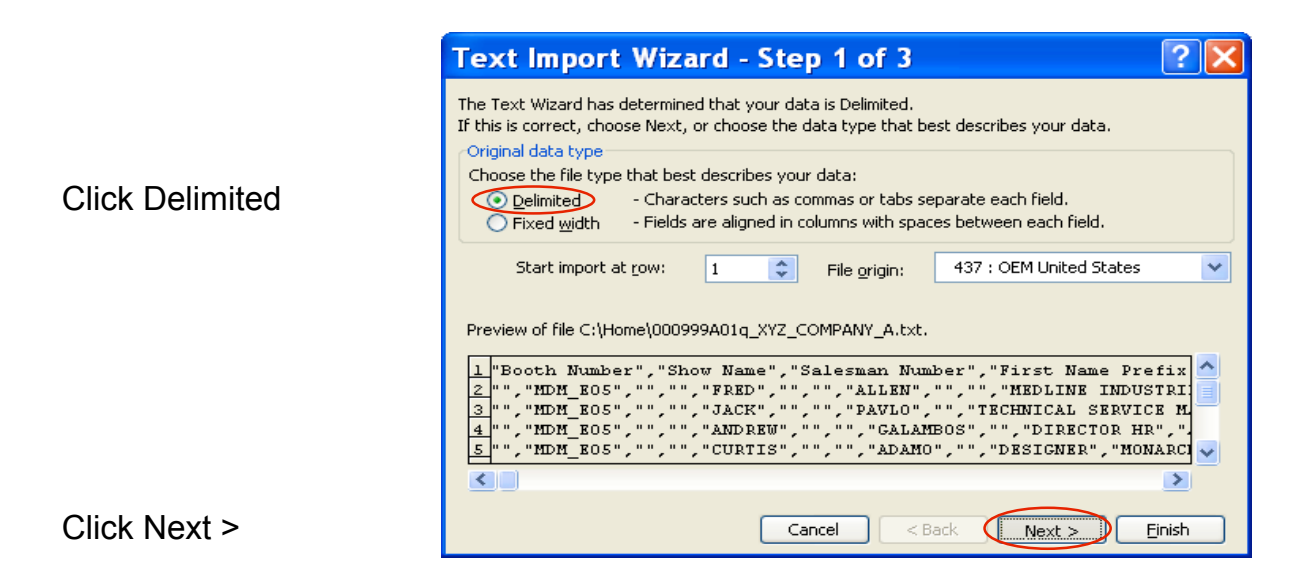

| Select Comma | Text Import Wizard - Step 2 of 3       Image: Constraint of the preview of the delimiters your data contains. You can see how your text is affected in the preview below.         Delimiters       Image: Constraint of the preview below.         Delimiters       Image: Constraint of the preview below.         Delimiters       Image: Constraint of the preview below.         Delimiters       Image: Constraint of the preview below.         Delimiters       Image: Constraint of the preview below.         Delimiters       Image: Constraint of the preview below.         Data greview       Image: Constraint of the preview below.         Booth Number       Show Name       Salesman Number         Booth Number       Show Name       Salesman Number |
|--------------|----------------------------------------------------------------------------------------------------|
|              | Booth Number Show Name Salesman Number First Name Prefix First Na<br>MDM_E05<br>MDM_E05<br>MDM_E05<br>MDM_E05<br>MDM_E05<br>CURTIS                                                                                                    |
|              |                                                                                                    |
| Click Next > | Cancel < <u>B</u> ack <u>Next</u> > <u>Einish</u>                                                                                                    |

|                                                                                                    | Text Import Wizard - Step 3 of 3                                                                                                    |
|----------------------------------------------------------------------------------------------------|----------------------------------------------------------------------------------------------------|
|                                                                                                    | This screen lets you select each column and set the Data Format.                                                                                                    |
|                                                                                                    | 'General' converts numeric values to numbers, date values to dates, and all remaining values to text.                                                                                 |
| 1. Move the scroll bar<br>to all the way to right<br>at the bottom of the<br>Data preview window         | Advanced                                                                                                    |
| 2. Hold down the shift<br>key and click in the<br>Data preview window<br>to highlight the entire<br>data | Text     Text     Text     Text       Booth Number Show Name     Salesman Number First Name Prefix First Name       MDM_E05     JACK       MDM_E05     JACK       MDM_E05     UDM_E05 |
| <ol> <li>Click "Text" in<br/>Column data format<br/>section.</li> <li>Click Finish</li> </ol>            | Cancel < <u>B</u> ack Next > Finish                                                                                                    |

## Delete the unwanted data and blank fields which will not be included in your merged document, such as qualifiers, phone, fax etc

Highlight the column(s) Click Edit

Click Delete to delete the column(s)

| <b>X</b> ( | Aicro  | oso              | ft Excel - 0009           | 999A01           | <u>,</u> ) | YZ           | COMP             | AN           | Y 📘                           |         |
|------------|--------|------------------|---------------------------|------------------|------------|--------------|------------------|--------------|-------------------------------|---------|
| 1          | Eile   | <u>E</u> dit     | ∑iew Insert For           | mat <u>T</u> ool | s [        | <u>D</u> ata | <u>W</u> indow   | He           | lp                            | _ 8 ×   |
| : 🗅        | 💕 I    | 5                | <u>U</u> ndo Column Width | Ctrl+Z           |            | Σ            | - <u>A</u> ↓   🏨 | 0            | <mark>"</mark> :≣             |         |
|            | A1     | Ж                | Cu <u>t</u>               | Ctrl+X           |            |              |                  |              |                               |         |
|            | Deeth  | C <sub>1</sub>   | <u>C</u> opy              | Ctrl+C           |            |              | D<br>Nerro Dr    | Br           | E                             | F 🔨     |
| 2          | Booth  |                  | Office Clip <u>b</u> oard |                  | ber        | First        | Name Pre         | etix pr<br>F | -Irst Name<br>-RED            | Wilddie |
| 3          |        | 2                | <u>P</u> aste             | Ctrl+V           |            |              |                  | į.           | JACK                          |         |
| 4          |        |                  | Paste <u>S</u> pecial     |                  |            |              |                  | - /          |                               |         |
| 5          |        |                  | Fill                      | •                | -          |              |                  | 9            | STEVE                         |         |
| 7          |        |                  | Clear                     | •                |            |              |                  | Ì            | RA                            |         |
| 8          |        | $\left[ \right]$ | Delete                    |                  |            |              |                  | F            |                               |         |
| 9<br>10    |        | <b>4</b> 4       | Eind                      | Ctrl+E           |            |              |                  | F            | PAUL<br>RONALD                |         |
| 11         |        |                  | Linke                     |                  |            |              |                  | ľ            | MICHAEL                       | *       |
| H ·        | • • •  |                  | S                         |                  | Γ          | <            |                  |              |                               | >       |
| Dra        | aw 🕶 🛛 | 6 4              | u_toShapes 🔹 🔪 🍾          |                  | 4          | j.           | 1 🔝   🖑          | •            | <mark>⊿</mark> • <u>A</u> • ≡ | = 📰 🦉   |
| Read       | y      |                  |                           |                  |            |              |                  |              | NUM                           |         |

|               | <b>X</b>                                    | ۸icı | osoft            | Exc            | el - 00  | 00999/          | A01q_         | XYZ          | сомр           | AN       |                |     |
|---------------|---------------------------------------------|------|------------------|----------------|----------|-----------------|---------------|--------------|----------------|----------|----------------|-----|
|               | 1                                           | Eile | <u>E</u> dit     | ⊻iew           | Insert   | F <u>o</u> rmat | <u>T</u> ools | <u>D</u> ata | <u>W</u> indow | Help     | -              | ₽×  |
|               | 1                                           |      | <u>N</u> ew      |                |          |                 |               |              | Ctrl+N         | ۲        | <b>;</b> :     | - 2 |
|               |                                             | 2    | <u>O</u> pen     |                |          |                 |               |              | Ctrl+O         |          |                |     |
|               |                                             |      | <u>C</u> lose    |                |          |                 |               |              |                | E        | F              | ~   |
|               | 2                                           |      | <u>S</u> ave     |                |          |                 |               |              | Ctrl+S         | L        | 60085          |     |
|               | 3                                           | (    | Save <u>A</u>    | s).            |          |                 |               |              |                | FL       | 33610          |     |
| Click Save As | 4                                           |      | Per <u>m</u> is: | sion           |          |                 |               |              | •              | NY<br>NY | 11788          | - 1 |
|               | 6                                           |      | Web Page Preview |                |          |                 |               |              |                | NY       | 11557          |     |
|               | 7 Page Setup                                |      |                  |                |          |                 |               |              | PA             | 19007    |                |     |
|               | 9                                           | 4    | Print Pr         | e <u>v</u> iew |          |                 |               |              |                | -<br>MD  | 21208-8        | 36- |
|               | 10                                          | 4    | Print            |                |          |                 |               |              | Ctrl+P         | ٩J       | 07740          |     |
|               | 11                                          |      | <u>1</u> 0009    | 99A01q         | _xyz_co  |                 | A.bet         |              |                | MA       | 01022          | ~   |
|               | 2 \temp\ko\two001852A01q_KOOL_KANDY_INC.txt |      |                  |                |          |                 |               |              |                | >   _    |                |     |
|               | Dra                                         |      | <u>3</u> \temp   | ACT!           | Impor    | ACT! Imp        | orting Ir     | structio     | ns.xls         | 2        | • <u>A</u> • = | = 岸 |
|               | Read                                        |      | 4 N:\C/          | ANDYO          | .\001852 | 2A01g_KO        | OL_KANI       | DY_INC.      | ram            | IUM      |                |     |
|               |                                             |      |                  |                | -        | *               | _             | _            |                |          |                |     |

Click in Save in: field and locate the folder where you want to save your .txt file.

Type File name:

Save as type: "CSV (Comma delimited) (\*.csv

**Click Save** 

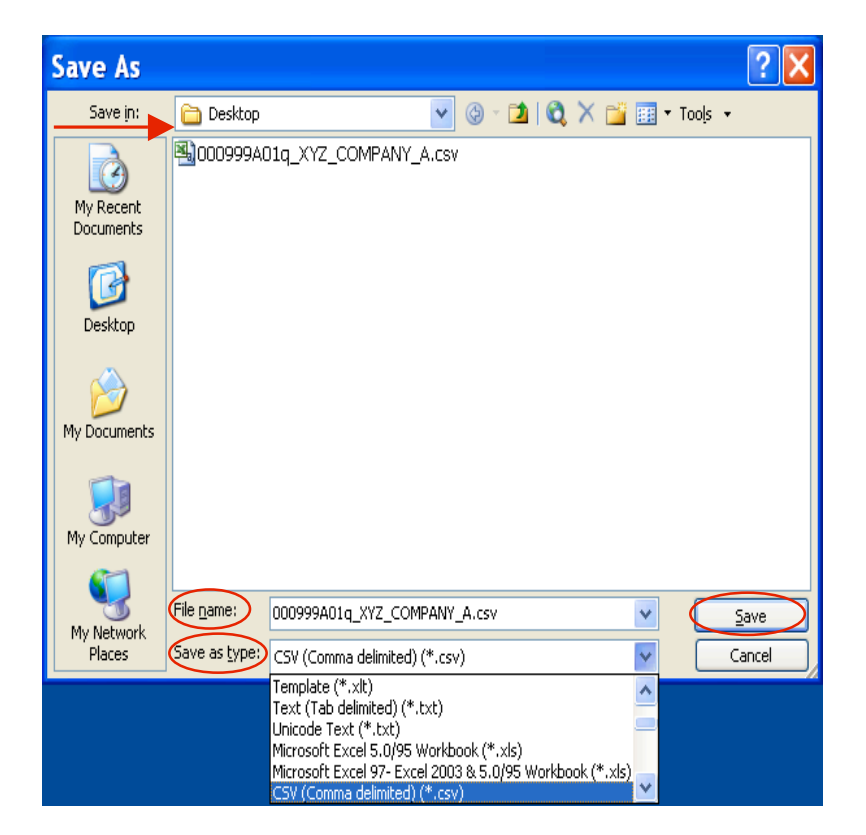

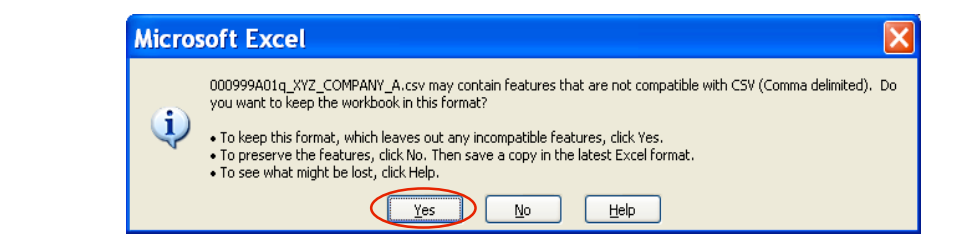

Click "Yes"

**Click File** 

Click Close

| <b>Z</b> 1   | ۸icı | rosoft Exc             | el - A   | 01q_X           | YZ_C          | OMPA         | NY_A.          | txt      |                   | ×    |
|--------------|------|------------------------|----------|-----------------|---------------|--------------|----------------|----------|-------------------|------|
| 9)           | Eile |                        | Insert   | F <u>o</u> rmat | <u>T</u> ools | <u>D</u> ata | <u>W</u> indow | Help     | -                 | ₽×   |
|              |      | <u>N</u> ew            |          |                 |               |              | Ctrl+N         | ۲        |                   | - 12 |
|              | 2    | <u>O</u> pen           |          |                 |               |              | Ctrl+O         |          |                   |      |
| _            |      | <u>C</u> lose          |          |                 |               |              |                | E        | F                 | -    |
| 1<br>2       |      | <u>S</u> ave           |          |                 |               |              | Ctrl+S         | L        | ZIP<br>60085      |      |
| 3            |      | Save <u>A</u> s        |          |                 |               |              |                | FL       | 33610             |      |
| 4            |      | Per <u>m</u> ission    |          |                 |               |              | •              | NY<br>NJ | 11788<br>108054   | - 1  |
| 6            |      | We <u>b</u> Page Pre   | eview    |                 |               |              |                | NY       | 11557             |      |
| 7            |      | Page Set <u>u</u> p    |          |                 |               |              |                | PA       | 19007<br>1985 4 2 | _    |
| 9            | ۵,   | Print Pre <u>v</u> iew |          |                 |               |              |                | MD       | 21208-6           | 36   |
| 10           | 4    | Print                  |          |                 |               |              | Ctrl+P         | ٨J       | 07740             |      |
| 11           |      | <u>1</u> A01q_XYZ_     |          | ′_A.txt         |               |              |                | MA       | 01022             | ~    |
| • •          |      | 2 000999A010           | q_xyz_co | MPANY_A         | txt           |              |                |          |                   |      |
| D <u>r</u> a |      | 3 \temp\ko'            | \two0018 | 52A01g_K        | OOL_KAI       |              | D.bxt          | 2        | • <u>A</u> • =    |      |
| Reac         |      | 4 \temp\ACT!           | Impor    | ACT! Imp        | orting In     | structio     | ns.xls         | IUM      |                   |      |
|              |      |                        |          | *               |               |              |                |          |                   |      |

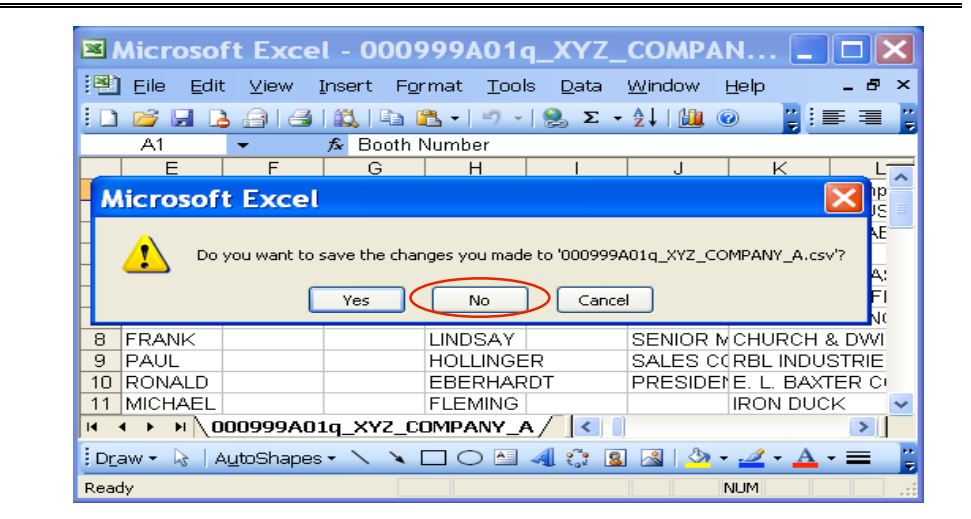

Click "No"

## You Are Done!

If you need assistance importing your sales lead data into your third party software, please contact a technical support specialist at 708-786-5565.